# Sample Use Cases Student Accounts Sponsored Billing

**Description:** This use case describes the process by which a user can search for a Sponsor Profile record. The use case begins when the user elects to search for a Sponsor and ends when the application returns the requested Sponsor Profile screen.

## Title: Basic Path – Search by Sponsor Name

### **Pre-Conditions:**

The Sponsor Billing Administrator (primary actor) has accessed the Sponsor Billing System.

| Step | Action                                                                           |
|------|----------------------------------------------------------------------------------|
| 1    | The Sponsor Billing Administrator enters at least three (3) characters of the    |
|      | Sponsor Name they are looking for in the 'Sponsor Name' field on the 'Sponsor    |
|      | Search' page.                                                                    |
| 2    | The application displays a list of the possible matches under the Sponsor Name   |
|      | field using type-ahead functionality.                                            |
| 3    | The Sponsor Billing Administrator selects the record from the dropdown that they |
|      | wish to view.                                                                    |
| 4    | The application populates the Sponsor Name in the corresponding search fields.   |
| 5    | The Sponsor Billing Administrator selects the 'Find Sponsor' button.             |
| 6    | The application displays the selected Sponsor Profile record.                    |

#### Main Success Scenario

# Post-Conditions:

The application displays the requested Sponsor Profile record.

# Extension A: Alternate Path – Search by Sponsor Name – Search Results Table

Replaces Step 3

| Step | Action                                                                            |
|------|-----------------------------------------------------------------------------------|
| 3    | The Sponsor Billing Administrator selects 'Enter.'                                |
| 4    | The application displays the 'Sponsor Name Search Results' table below the search |
|      | criteria.                                                                         |
| 5    | The Sponsor Billing Administrator selects the hyperlink for the Sponsor they wish |
|      | to view.                                                                          |

Rejoins the Basic Path at Step 6

# Extension B: Alternate Path - Clear Search

Extends from Step 2 of the Basic Path

| Step | Action                                                                            |
|------|-----------------------------------------------------------------------------------|
| 2a   | The Sponsor Billing Administrator selects the 'Clear' button at the bottom of the |
|      | screen.                                                                           |
| 2b   | The application clears the current search values from the screen.                 |

Rejoins Basic Path at Step 1

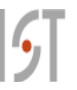